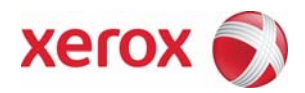

# Xerox Security Patch Install Instructions XRX08-007 Software update to address cross site scripting vulnerability

v1.0 06/12/08

# **Install Instructions**

Patch file name for 4110, 4590, 4595

|   | If Your Software<br>Version Is<br>Controller ROM | Ready for<br>Patch? | Next step: | Then:                | Controller ROM Will<br>Now Show: |
|---|--------------------------------------------------|---------------------|------------|----------------------|----------------------------------|
| 1 | 1.223.1                                          | Yes                 | Load patch | Verify SW<br>Version | 1.224.1                          |

# Install the Patch

You must download the patch executable. Download the following executable file to your desktop.

- Xerox 4110 Copier/Printer -- XC110\_080519\_PS-1.EXE
- Xerox 4590 Copier/Printer -- XC110\_080519\_PS-1.EXE
- Xerox 4595 Copier/Printer -- XC110\_080519\_PS-1.EXE

### Patch Installation Method

This patch and upgrade can and should be installed by the customer.

- Use the self-extracting executable file which will utilize the Firmware Update Tool.

### Using the Firmware Update Tool (self-extracting .EXE):

- 1. The Firmware Update Tool is supported for only the Windows operating systems. If you do not have a Windows operating system, or do not feel comfortable loading the patch, call your local Customer Service Support Center for assistance.
- 2. The Firmware Update Tool uses Port 9100. Therefore, make sure Port 9100 is enabled on the device. To do this:
  - a. Open your web browser and enter http:// and the TCP/IP address of the machine in the Address or Location field of your browser. Press [Enter].
  - b. Click the [Properties] tab.
  - c. Click [Port Status].
  - d. Make sure the checkbox for "Port 9100" is checked (enabled). If not, check the box and then press [Apply] at the bottom of the web page.
- 3. Before proceeding with the upgrade, make sure the device is not in use. This includes any jobs in progress and anyone programming a job at the Local User Interface.

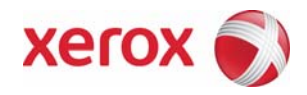

4. Double-click on the XC110\_080519\_PS-1.EXE icon on your desktop. After reading the License Agreement, click AGREE to proceed with installation.

| Please read the following license agreement carefully.<br>You must accept the agreement to proceed.                                                                                                    |                      |
|----------------------------------------------------------------------------------------------------|----------------------|
| LICENSE AGREEMENT AND WARRANTY FOR THE ENCL<br>SOFTWARE AND RELATED DOCUMENTATION<br>YOUR LICENSE AGREEMENT - READ BEFORE OPENING<br>IMPORTANT:<br>THIS AGREEMENT CONTAINS THE LICENSE TERMS AN<br>CONDITIONS FOR THE ENCLOSED<br>LICENSED SOFTWARE AND RELATED DOCUMENTATIO<br>OPENING THE SOFTWARE AND RELATED DOCUMENTATIO<br>OPENING THE SOFTWARE PACKAGE<br>SIGNIFIES YOUR ACCEPTANCE OF THIS AGREEMENT,<br>UNLESS XEROX INSTALLS THE<br>SOFTWARE, IN WHICH CASE YOUR USE OF THE SOFTW<br>SIGNIFIES YOUR ACCEPTANCE. IF | D<br>D<br>N.<br>VARE |
| Abo                                                                                                    | ut                   |
| <br>< Back Agree > Cancel                                                                                                    | Help                 |

5. On the next screen, select your Printer Model from the drop-down list (4110, 4595, or 4590). Once you have selected the correct printer, click NEXT to proceed.

| Please select th | ne printer model ar             | nd the Firmw    | are hie.           |         |
|------------------|---------------------------------|-----------------|--------------------|---------|
| Printer Model    |                                 |                 | <b>T</b>           |         |
| File Name        |                                 |                 |                    |         |
|                  |                                 |                 | B                  | rowse   |
| Firmware         | If you click [Ver<br>displayed. | rsion Info], th | ne version of each | ROM is  |
| File Name        | Size                            | Date            | Printer Model      | Version |
| •                |                                 |                 |                    | Þ       |
|                  |                                 |                 | 1                  | n Info  |
|                  | Add                             | Delete          |                    |         |
|                  | Add                             | Delete          |                    |         |

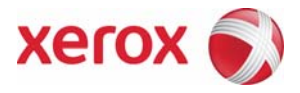

6. Make sure Network (Port9100) is selected and click NEXT.

| Firmware Update Tool (Co | mmunication Interface Selection)           | ×    |
|--------------------------|--------------------------------------------|------|
|                          | Please select the communication interface. |      |
|                          | Network (Port9100)                         |      |
|                          | C Network (LPRI)                           |      |
|                          | C USB Port                                 |      |
|                          | C Parallel Port                            |      |
|                          | C Network (FTP)                            |      |
|                          |                                            |      |
|                          |                                            |      |
|                          |                                            |      |
|                          |                                            |      |
|                          | (Bask Next) Convel                         | Hala |
|                          | Coduk (Next) Cancel                        | net  |

7. Select "IPAddress Input" and type in the TCP/IP Address for the device. Click NEXT.

NOTE: If you chose the incorrect printer model in Step 5 above, you will not be allowed to proceed after clicking NEXT. Click BACK and choose the correct printer from the dropdown menu (See step 5).

|                                                                                                    | PAddress Input           | 12.345.67.899             | _ |
|----------------------------------------------------------------------------------------------------|--------------------------|---------------------------|---|
| 1                                                                                                    | C Search from network    | 1                         |   |
| + 2-                                                                                                    | Printer(s) that can be s | pecified:                 |   |
| 1                                                                                                    |                          | C IPv6 Prior C IPv4 Prior |   |
| Chine Chine | Printer Model            | IP Address                |   |
| +                                                                                                    |                          |                           |   |
| The second                                                                                                    |                          |                           |   |
| + 3                                                                                                    |                          |                           |   |
|                                                                                                    |                          |                           |   |
|                                                                                                    |                          |                           |   |
|                                                                                                    |                          |                           |   |
|                                                                                                    |                          |                           |   |
|                                                                                                    | 4                        | 1                         | F |
|                                                                                                    | <b>.</b>                 |                           | Þ |

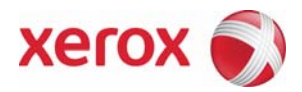

8. The patch will proceed to be loaded on the device. This will take about 10-15 minutes to complete.

| Firmware Update Tool (Update in Progress)                      | x   |
|----------------------------------------------------------------|-----|
|                                                                |     |
|                                                                |     |
| Downloading                                                    |     |
| 10 0 JE 07 000                                                 |     |
| Prinker Model Name: WorkCentre 7245(IP Address: 12.345.67.899) |     |
|                                                                |     |
|                                                                |     |
| Download Status:                                               |     |
|                                                                |     |
|                                                                |     |
|                                                                |     |
|                                                                |     |
|                                                                |     |
|                                                                |     |
|                                                                |     |
| CRack Nexts Canad                                              |     |
| N D BOX IVEX.7 Carlos F                                        | leh |

9. Do not press any buttons on the Firmware Update Tool until the "Firmware Update Result is Displayed Below" screen appears. Check the status of the upgrade by scrolling to the right to make sure the device is updated successfully. If successful, click FINISH to exit the tool. If unsuccessful, make sure the correct printer type was chosen, the device was not in use at the time of the upgrade, and that the network is functioning properly. If after checking these and upgrade problems still result, contact your local Customer Service Support Center.

| Result |         |                             |
|--------|---------|-----------------------------|
| 109    | Version | Result<br>Update completed. |
| ×      | 1       |                             |
|        |         | Version Info                |

#### Disclaimer

The information provided in this Xerox Product Response is provided "as is" without warranty of any kind. Xerox Corporation disclaims all warranties, either express or implied, including the warranties of merchantability and fitness for a particular purpose. In no event shall Xerox Corporation be liable for any damages whatsoever resulting from user's use or disregard of the information provided in this Xerox Product Response including direct, indirect, incidental, consequential, loss of business profits or special damages, even if Xerox Corporation has been advised of the possibility of such damages. Some states do no allow the exclusion or limitation of liability for consequential damages so the foregoing limitation may not apply.